## VIC routing model pre-processing in ArcGIS

<u>Generating a watershed boundary and fraction file for a specific pour point (gage</u> station location)

This uses as input four files:

- the flow direction and flow accumulation rasters (from hydrosheds.cr.usgs.gov)
- a shapefile with the one outlet point
- a polygon file with the outlines of the VIC grid cells for the domain of interest.

The hydrosheds files are available globally at 15s resolution (approximately 500 m). For reference, I also downloaded the 'rivers' layer from the hydrosheds, as it will be useful for checking locations. Here I have downloaded them, and clipped them to the general region of interest in central Chile, which are my first two input files. How to generate the polygon file of the VIC grid is described in Appendix A. For the outlet point, this begins with a shapefile of river flow stations, which will be candidate routing points, and one is extracted as shown below. These are all in WGS84 geographical coordinates (or have been projected into that). The one highlighted below is used to demonstrate the following steps.

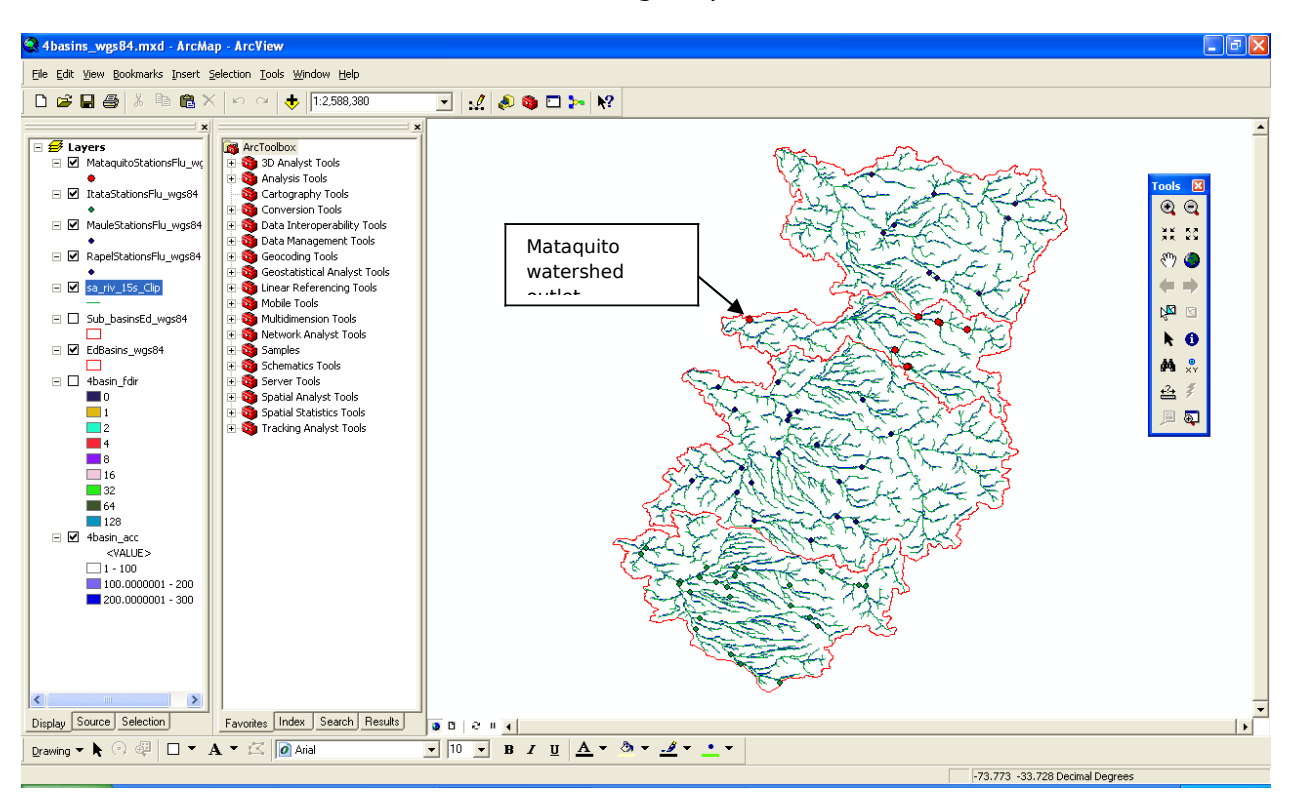

Zoom into the point of interest, and identify the latitude/longitude coordinates of it. Hover the curser over the point where the true outlet is, based on the defined rivers.

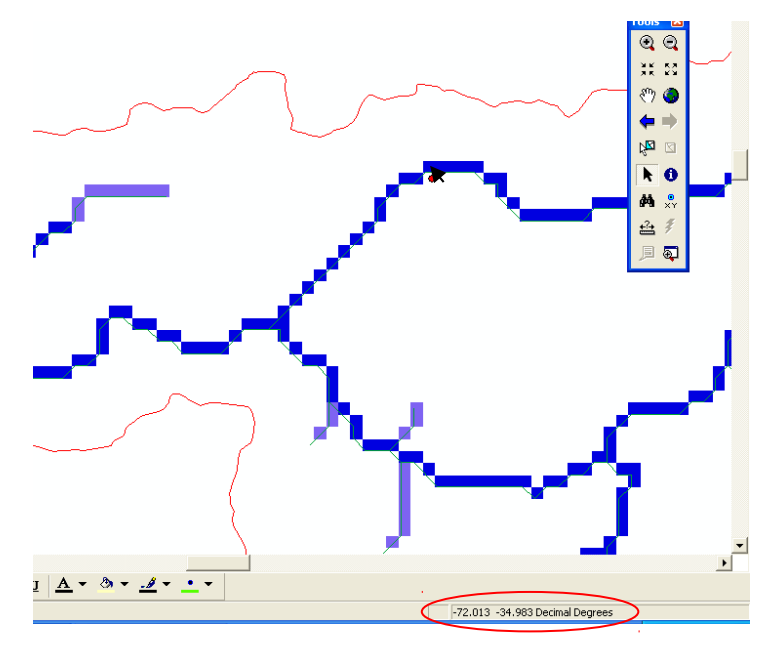

By selecting the one point and using the editing tool, you can move the point to the exact location noted above:

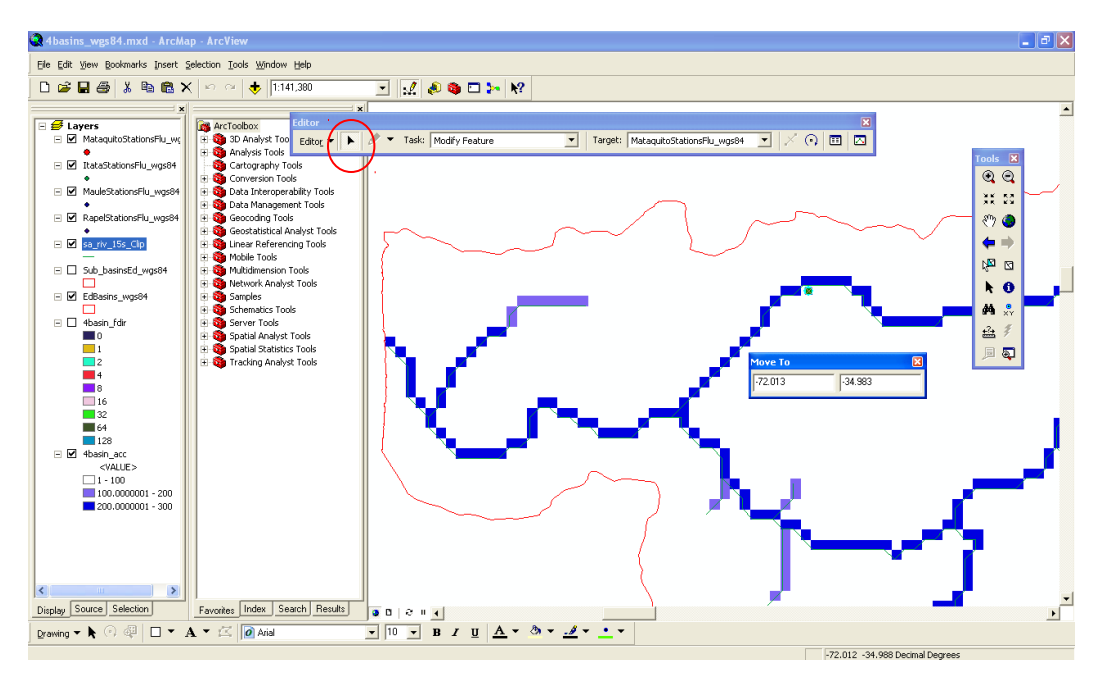

After saving edits and stopping the editor, the point will be where you specified. Now select the point again, and export this point as its own shapefile, in this case as **mataquito\_outlet.shp**.

Now open the ArcGIS model VICrouteprep. This shows the workflow to produce the fraction file.

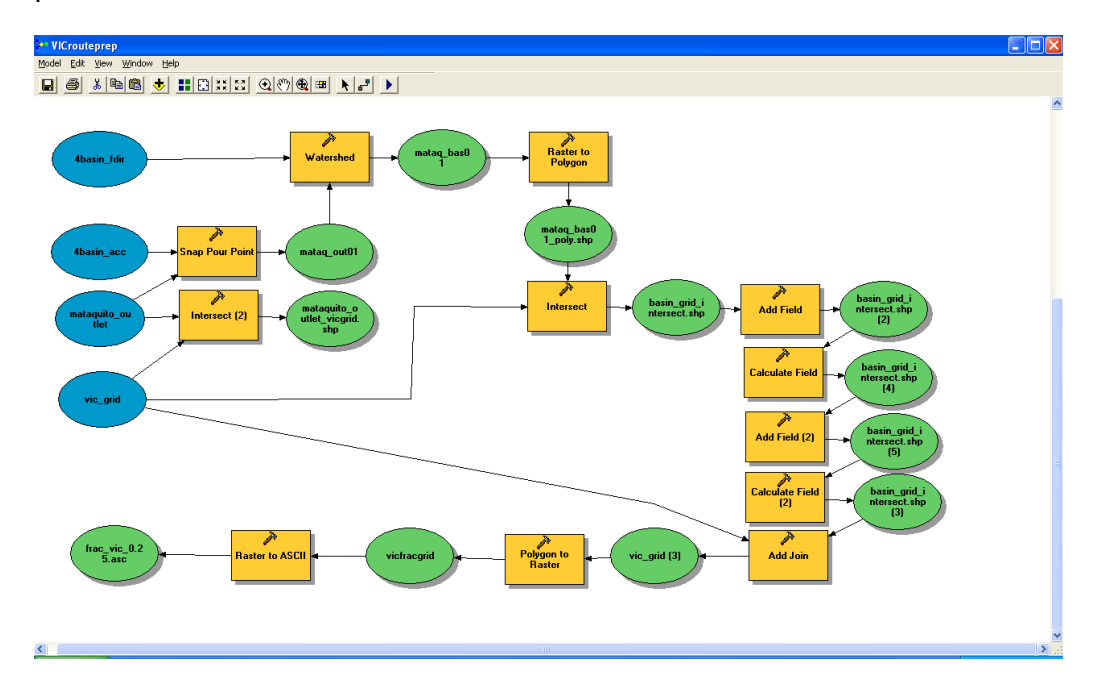

Specify your four input files by right-clicking on each, selecting 'open' and pointing to the appropriate file. Rename the output file to what you would like. Run the model. This will produce a fraction file. Alternatively, you can load the python code generated by ArcGIS from this model and edit it directly. After successfully running the script, model, or the individual steps, you can check the VIC-scale fraction file by adding it to the ArcGIS display:

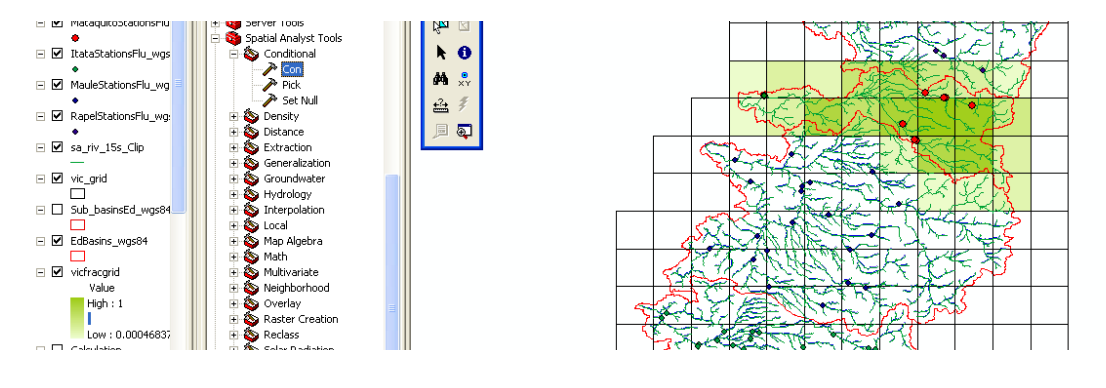

If you want to walk through the steps one at a time, the following describes each step.

1) Use the snap pour point function to make sure the outlet point is on a line of high flow accumulation.

| Input raster or feature pour point data |                          |                |       | . 😐 | Snap distance                  |
|-----------------------------------------|--------------------------|----------------|-------|-----|--------------------------------|
| mataquito_outlet                        |                          |                | - 🖻   |     |                                |
| Pour point field (optional)             |                          |                | <br>  |     | Maximum distance, in map       |
| ID                                      |                          |                | -     |     | units, to search for a cell of |
| Input accumulation raster               |                          |                |       | 1   | higher accumulated flow.       |
| 4basin_acc                              |                          |                | - 1 🖻 |     |                                |
| Output raster                           |                          |                |       | .   |                                |
| C:\Documents and Settings\Ed\Desktop    | o\chile\gis\ChileVICbasi | ns\mataq_out01 |       |     |                                |
| Snap distance                           |                          |                |       |     |                                |
| ]                                       |                          |                | .005  |     |                                |
|                                         |                          |                |       |     |                                |
|                                         |                          |                |       |     |                                |
|                                         |                          |                |       |     |                                |
|                                         |                          |                |       |     |                                |
|                                         |                          |                |       |     |                                |
|                                         |                          |                |       |     |                                |
|                                         |                          |                |       |     |                                |

This produces a raster of the outlet point.

2) Use the spatial analyst watershed function to delineate the contributing are to this point:

| A Watershed                                                                                                    |   |                                                                                       |
|----------------------------------------------------------------------------------------------------|---|---------------------------------------------------------------------------------------|
| Watershed Input flow direction raster [4basin_fdir Input raster or feature pour point data [mataq_out01 Pour point field (optional) [Value Output raster [C:\Documents and Settings\Ed\Desktop\chile\gis\ChileVICbasins\mataq_bas01 |   | Watershed<br>Determines the contributing<br>area above a set of cells in<br>a raster. |
| OK Cancel Apply Show Help >                                                                                                    | > | Tool Help                                                                             |

The result of this can be checked against the other layers to see if it is reasonable.

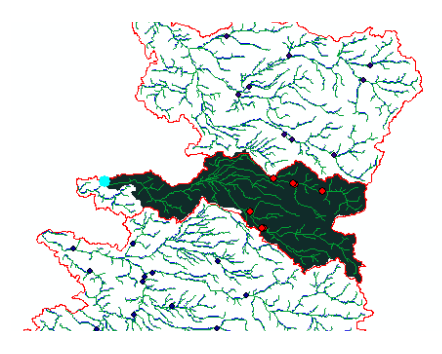

If it looks satisfactory, continue to the next steps.

2) Convert the watershed raster to a polygon

| Aster to Polygon                                                                   |                           |
|------------------------------------------------------------------------------------|---------------------------|
| Input raster                                                                       | Raster to Polygon 🦳       |
| mataq_bas01 🗾 🖻                                                                    |                           |
| Field (optional)                                                                   | Converts a raster dataset |
| VALUE                                                                              | to polygon features.      |
| Output polygon features                                                            |                           |
| C:\Documents and Settings\Ed\Desktop\chile\gis\ChileVICbasins\mataq_bas01_poly.shp |                           |
| ☐ Simplify polygons (optional)                                                     | 9                         |
| OK Cancel Apply Show Help >>                                                       | Tool Help                 |

3) Now add the vic grid to the map. This is a polygon file (created from raster to polygon conversion) at the larger VIC grid resolution. This is used to develop the fraction file for the basin.

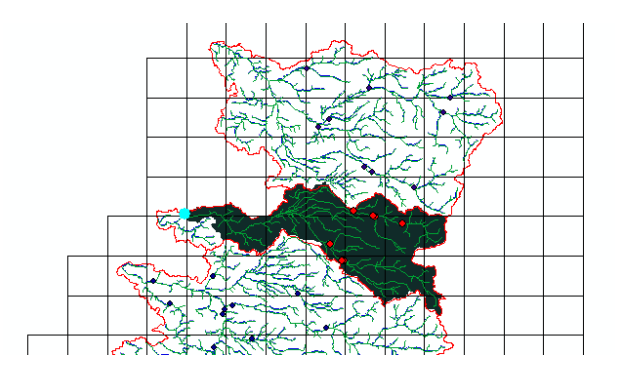

Use the intersect tool to combine them.

| ➢ Intersect                                                                                                    | X                                                                                                    |
|----------------------------------------------------------------------------------------------------|----------------------------------------------------------------------------------------------------|
| Input Features                                                                                                    | ntersect                                                                                                    |
| C in<br>G vic_grid<br>G vic_grid<br>C mataq_bas01_poly.shp<br>↓ ■<br>↓ ■ ↓ | omputes a geometric<br>tersection of the Input<br>eatures. Features or<br>ortions of features which<br>verlap in all layers and/or<br>iature classes will be<br>ritten to the Output<br>eature Class. |
|                                                                                                    | INPUT                                                                                                    |
| Output Feature Class                                                                                                    |                                                                                                    |
| C:\Documents and Settings\Ed\Desktop\chile\gis\ChileVICbasins\basin_grid_intersect.shp                                                                                                    |                                                                                                    |
| JoinAttributes (optional)                                                                                                    |                                                                                                    |
|                                                                                                    |                                                                                                    |
| XY Tolerance (optional)                                                                                                    |                                                                                                    |
| Decimal degrees 🔽 👽                                                                                                    | ·                                                                                                    |
| OK Cancel Apply Show Help >>                                                                                                    | Tool Help                                                                                                    |

4) Add a field to the output of the intersection called "int\_area" to contain the area internal to the delineated basin:

| input Table                  |      |          | Fiel | d Type                            |    |
|------------------------------|------|----------|------|-----------------------------------|----|
| basin_grid_intersect.shp     |      | - 🖻      |      |                                   |    |
| Field Name                   |      |          | The  | field type used in the            |    |
| int_area                     |      |          | crea | tion of the new field.            |    |
| Field Type                   |      |          |      |                                   |    |
| FLOAT                        |      | <b>_</b> |      | <ul> <li>TEXT—Names or</li> </ul> |    |
| ield Precision (optional)    |      |          |      | other textual                     |    |
| Tield Context and the state  |      |          |      | qualities.                        |    |
| -leid Scale (optional)       |      |          |      |                                   |    |
| Field Length (optional)      |      |          |      | <ul> <li>FLOAT—Numeric</li> </ul> |    |
| Tota congen (optionaly       | <br> | <br>     |      | values with fraction              | ıa |
| Field Alias (optional)       |      |          |      | snecific range                    |    |
|                              |      |          |      | opeenie range.                    |    |
| Eight latitudable (actional) |      |          |      | DOUBLE_Numeri                     | ~  |
| rieu isinuilable (optional)  |      |          |      | values with fraction              | ia |
| Field [sRequired (optional)  |      |          |      | values within a                   |    |
| Field Domain (optional)      |      |          |      | specific range.                   |    |
| -leid Domain (optional)      | <br> | <br>     | *    |                                   |    |

## Then populate it:

| Acalculate Field              |                                                       | × |
|-------------------------------|-------------------------------------------------------|---|
| Input Table                   | Calculate Field                                       | ^ |
| basin_grid_intersect.shp (2)  |                                                       |   |
| Field Name                    | Calculates the values of a                            |   |
| int_area                      | field for a feature class,                            |   |
| Expression                    | feature layer, or raster                              |   |
| 1000 * float ( !SHAPE.AREA! ) | catalog.                                              |   |
| Expression Type (optional)    | The investment is the solution                        |   |
| PYTHON 💌                      | The input table will be<br>modified: a conv should be |   |
| Code Block (optional)         | made to preserve the<br>original information.         | < |
| OK Cancel Apply Show Help >>  | Tool Help                                             |   |

Add another field to contain the fraction of the VIC grid cell within the delineated basin:

| Input Table                  |  |   | 📋        | Input Table                          |
|------------------------------|--|---|----------|--------------------------------------|
| basin_grid_intersect.shp (4) |  | • | <b>E</b> |                                      |
| Field Name                   |  |   |          | The input table to which the         |
| frac                         |  |   |          | specified field will be              |
| Field Type                   |  |   |          | added. The field will be             |
| FLOAT                        |  |   | _        | table and will not practe a          |
| Field Precision (optional)   |  |   |          | new output table                     |
| <br>Field Scale (optional)   |  |   |          | non oupur tablo.                     |
| [                            |  |   |          | Fields can be added to               |
| ,<br>Field Length (optional) |  |   |          | feature classes of ArcSDE,           |
|                              |  |   |          | file or personal                     |
| Field Alias (optional)       |  |   |          | geodatabases, coverages,             |
| ļ                            |  |   |          | shapetiles, raster catalogs,         |
| Field IsNullable (optional)  |  |   |          | standaione tables, and/or<br>lavers. |
| _                            |  |   |          | ,                                    |
| Field IsRequired (optional)  |  |   |          |                                      |
| Field Domain (optional)      |  |   |          |                                      |

And populate it:

| Calculate Field (2)          |           |       |              |                                               |
|------------------------------|-----------|-------|--------------|-----------------------------------------------|
| Input Table                  |           |       | <u> </u>     | Calculate Field (2)                           |
| basin_grid_intersect.shp (5) |           |       | 💽 🚅 👘        | .,                                            |
| Field Name                   |           |       |              | Calculates the values of a                    |
| frac                         |           |       | -            | field for a feature class,                    |
| Expression                   |           |       |              | feature layer, or raster                      |
| (!int_area!)/(!base_area!)   |           |       |              | catalog.                                      |
| Expression Type (optional)   |           |       |              | The input table will be                       |
| PYTHON                       |           |       | -            | modified: a conv should be                    |
| Code Block (optional)        |           |       | ~            | made to preserve the<br>original information. |
|                              |           |       |              |                                               |
|                              |           |       |              |                                               |
| 2                            |           |       | <u>~</u>     |                                               |
|                              |           |       | ~            |                                               |
|                              | OK Cancel | Apply | Show Help >> | Tool Help                                     |

5) Now the "frac" field can be joined to the large-scale VIC grid polygon, since they share an attribute called "GRIDCODE" which is the VIC ID number assigned originally.

| 🎢 Add Join                   |                                                                                                    | × |
|------------------------------|----------------------------------------------------------------------------------------------------|---|
| Layer Name or Table View     | Add Join                                                                                                    | ^ |
| vic_grid 🗾 🖼                 |                                                                                                    |   |
|                              | Joins a table view to a layer                                                                                                    |   |
|                              | (or a table view to a table                                                                                                    |   |
|                              | field                                                                                                    |   |
| Dasin_grid_intersect.snp (3) |                                                                                                    |   |
| Output Join Field            | The records in the input                                                                                                    |   |
|                              | layer or table view are                                                                                                    |   |
| I κeep All (optional)        | matched to the record in<br>the join table view based on<br>the join field and the Input<br>Field when the values are<br>equal. The join is<br>temporary as is the layer<br>and will not persist from<br>one session to the next<br>unless the document is<br>saved. |   |
| OK Cancel Apply Show Help >> | Tool Help                                                                                                    |   |

Then dump out the rasters for fraction and flow accumulation (see Appendix B) as ascii grids. These need to have the same extent. Make sure the fraction file has the same number of rows and columns, and the same cellsize as the original VIC grid from which the polygon was created.

6) A secondary calculation produces an output file with the VIC grid cell ID for the basin outlet.

| nput Features                 |                            |                     |                    | • 🖻  | Output Feature<br>Class      |
|-------------------------------|----------------------------|---------------------|--------------------|------|------------------------------|
| Features                      |                            |                     | Ranks              | +    | The feature class to which   |
| 🔉 mataquito_outlet            |                            |                     |                    |      | the results will be written. |
| 🖧 vic_grid                    |                            |                     |                    | X    |                              |
|                               |                            |                     |                    |      |                              |
|                               |                            |                     |                    |      |                              |
|                               |                            |                     |                    | - I  |                              |
|                               |                            |                     |                    |      |                              |
|                               |                            |                     |                    |      |                              |
| <u>&lt;</u>                   |                            |                     |                    | >    |                              |
| Output Feature Class          |                            |                     | and a set of a     | _ [] |                              |
| C:\Documents and Settings\Ed\ | Desktop\chile\gis\ChileVIC | basins\mataquito_ou | utlet_vicgridi,shp |      |                              |
| loinAttributes (optional)     |                            |                     |                    |      |                              |
| ALL                           |                            |                     |                    | _    |                              |
| (Y Tolerance (optional)       |                            |                     |                    |      |                              |
|                               |                            |                     | Decimal degree:    | 5 🔳  |                              |

After the model runs, add this layer to the map and look at its properties. The GRIDCODE should correspond to the VIC cell ID where the outlet is located. This will be useful to note later.

| Attributes of mataquito_outlet_vicgrid |                    |               |            |            |           |           |            |      |          |           |
|----------------------------------------|--------------------|---------------|------------|------------|-----------|-----------|------------|------|----------|-----------|
| VIGENCIA                               | AÑO_INICIO         | AÑO_SUSP      | SEDIMENTOM | OBS_30años | SATELITAL | N_en_Mapa | FID_vic_gr | ID_1 | GRIDCODE | base_area |
| VIGENTE                                | Jan 1 1972 12:00AM | NO SUSPENDIDA | NO         | SI         | SI        | 9         | 35         | 36   | 5068     | 62.5      |
|                                        |                    |               |            |            |           |           |            |      |          |           |
|                                        |                    |               |            |            |           |           |            |      |          |           |
|                                        |                    |               |            |            |           |           |            |      |          |           |

Appendix A: To create the VIC grid polygon that is an input to the above:

- 1) Get a list of <lat> <lon> <ID> values for the grid cell centers of the VIC domain. Each grid cell must have a unique ID number. These should be placed in a 3-column text file.
- 2) Use grid\_latlon.c to convert the 3-column format to a grid ascii format. The output may need to be modified to convert values to integers.

To do this, first compile the grid\_latlon.c program (*cc -lm grid\_latlon.c -o grid\_ll*). Then run the program (*grid\_ll <infile\_from\_step\_1> <resolution in degrees> -9999*).

3) Use the arcgis function to convert the ascii file from step 2 to raster format

| ASCII to Raster                                                                                                    |                                                                                                    |
|----------------------------------------------------------------------------------------------------|----------------------------------------------------------------------------------------------------|
| ASCII to Kaster  Input ASCII raster file  C:\cygwin\home Ediprojects\thile\gisdata\VIC_GRID_0.25.asc Output sater  C:\Documents and Settings\Edipositop\thile\gis\ChileVICbasins\vic_grid_rast Output data type (optional) INTEGER | Cutput raster dataset<br>to be created.<br>When not saving to a<br>geodatabase, specify. tif for<br>an ERDAS IMAGINE file<br>format, or no extension for<br>a GRID file format. |
| OK Cancel Environments << Hide Help                                                                                                    | Tool Help                                                                                                    |

 Then convert the raster to a polygon (uncheck the "simplify polygons" option).

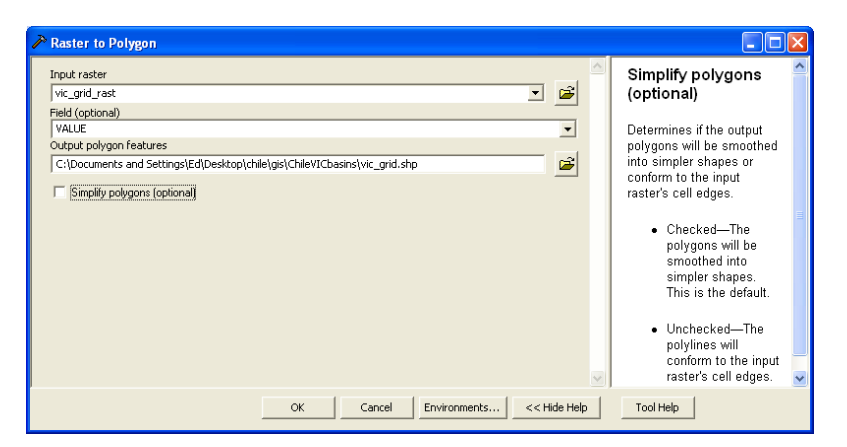

5) Similar to the above, use the Add Field data management tool in ArcGIS to add a base\_area attribute to the polygon shapefile. Populate it with calculated values using the same formula as above.

Appendix B: Creating an auxiliary grid to define the domain for output files (for having multiple stations use the same flow direction file)

Create a regular raster grid at the same resolution as the fine fdir and facc files, and covering the desired domain equal to the domain of the VIC grid created in Appendix A. All of the generated frac, fdir output files will use this grid, aggregated to the final VIC resolution, and station files will identify the drainage points relative to it as well.

| A Create Constant Raster                                                                  |                                  |
|-------------------------------------------------------------------------------------------|----------------------------------|
| Output raster C:Donoments and Settions/Erd/Deskton/chile/nic/ChileVIChasins/and rast. 15s | Output extent                    |
| Constant value                                                                            | (optional)                       |
| -9999                                                                                     | Extent for the output raster     |
| Output data type (optional)                                                               | dataset.                         |
| INTEGER                                                                                   | This is the contraction the      |
|                                                                                           | environment if specifically      |
| Output extent (optional)                                                                  | set. If not specifically set, it |
| 🔹 🔽                                                                                       | IS 0, 0, 250, 250.               |
| -33.750000                                                                                |                                  |
| Left Right -73.000000 -70.00000                                                           |                                  |
| Bottom<br>-37.500000 Clear                                                                |                                  |
|                                                                                           |                                  |
| OK Cancel Environments << Hide Hel                                                        | lp Tool Help                     |

Turn it into a true no\_data raster with the spatial analyst *con* command (not exactly as typed in the window below; use > instead of = in the expression):

| P Con                                                                                                    |                                                                                                    |
|----------------------------------------------------------------------------------------------------|----------------------------------------------------------------------------------------------------|
| Con Input conditional raster Ind_rast_15s Expression (optional) "V4.UE" = -9999 Input true raster or constant value 0 Input false raster or constant value 0 Input false raster or constant value (optional) Cutput raster C:\Documents and Settings\Ed\Desktop\chile\gis\ChileVICbasins\Wull_15s | An SQL expression used<br>to select a subset of raster<br>cells. For information on<br>SQL syntax, see SQL<br>Reference. |
|                                                                                                    |                                                                                                    |
| OK Cancel Environments << Hide Help                                                                                                    | Tool Help                                                                                                    |

Merge it with the flow accumulation and flow direction rasters so everything has the same extent, and the outer boundaries coincide with the large-scale VIC cells.

Use the spatial analyst toolbar to set this up to union the extents:

| Options                          | ?×         |
|----------------------------------|------------|
| General Extent Cell Size         |            |
| Analysis extent: Union of Inputs | <b>2</b>   |
| Тор:                             |            |
|                                  | _          |
| Left: Bight:                     |            |
| Bottom:                          |            |
| Span extent to:                  | 8 <b>2</b> |
|                                  |            |
|                                  | ncel       |
| OK Ca                            | ncel       |

From the dropdown menu go to raster calculator and type in the expression to merge:

| # Raster Calculator                           |   |   |   |   |   | (          | ?×  |  |  |
|-----------------------------------------------|---|---|---|---|---|------------|-----|--|--|
| Layers:                                       |   |   |   |   |   |            |     |  |  |
| 4basin_acc<br>4basin_fdir                     | × | 7 | 8 | 9 | = | $\diamond$ | And |  |  |
| null_15s<br>vic_grid_rast                     |   | 4 | 5 | 6 | > | >=         | Or  |  |  |
|                                               | · | 1 | 2 | 3 | < | <=         | Xor |  |  |
|                                               | + |   | 0 | • | ( | )          | Not |  |  |
| MERGE ( [4basin_acc] , [null_15s] )           |   |   |   |   |   |            |     |  |  |
|                                               |   |   |   |   |   |            |     |  |  |
|                                               |   |   |   |   |   |            | ~   |  |  |
| About Building Expressions Evaluate Cancel >> |   |   |   |   |   |            |     |  |  |

Te output is labeled "calculation" and will look the same as the acc grid, but have the complete extent needed.

Use the raster to ascii conversion to dump this file out as an ascii grid, which will be used by later programs (outside of arcgis) to determine the flow directions at the VIC scale.